# 0

# 「合否照会システム」について

### 利用方法

- (1)本システムでは、受験番号(8桁)と生年月日を利用します。操作方法を確認の上ご利用下さい。
- (2)操作方法や受験番号等に関する問い合わせには応じられません。
- (3)AO入学(1期・2期・3期)では、合格発表時に「合否照会システム」は利用できません。詳細は、「2020AO入学ガイド」 16ページで確認して下さい。

#### 2 利用上の注意

- (1)合格発表は本学より受験者へ送付する合格通知書をもって正式なものとします。
- (2)本システムの「誤操作」等を理由とした、入学手続期間終了後の入学手続は一切認めません。
- (3)「受験票」は合格発表日まで保管して下さい。
  ※合格された方は、「受験票」を入学手続が完了するまで保管して下さい。
  (4)パソコンのブラウザーの設定によっては、画像のずれ、文字化けなどが発生する場合があります。
- その場合はブラウザーを調整してください。

3 合否照会

## インターネット・携帯電話による合否照会

| 合否照会サービスの利用期間 | 合格発表日 | 当 日<br>翌々日 | 午前11時00分~<br>午後11時59分 |
|---------------|-------|------------|-----------------------|
|---------------|-------|------------|-----------------------|

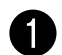

インターネット・携帯電話から合否照会ページにアクセス

https://sak-sak.net/app/pass/icc

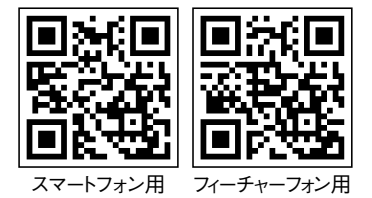

. .

- 1. QRコード対応の携帯電話で右のQRコードを読み取っ てアクセス
- フィーチャーフォンの方は下記URLからアクセスして ください https://sak-sak.net/m/pass/icc

●受験番号(8桁)と生年月日の入力

受験番号と生年月日を入力し、「合否照会」ボタンをクリックしてください。

| 受験番号と生年 | ■月日を入け | うしてく | ださい。 |
|---------|--------|------|------|
|---------|--------|------|------|

| 受験番号     |   |   |   |
|----------|---|---|---|
| 生年月日(西暦) | 年 | 月 | 日 |

※インターネットによる合否照会システムは、補助的な手段として使用するものです。 正式な合格発表に代わるものではありませんので、必ず郵送される通知書を確認してください。

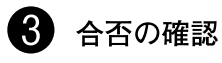

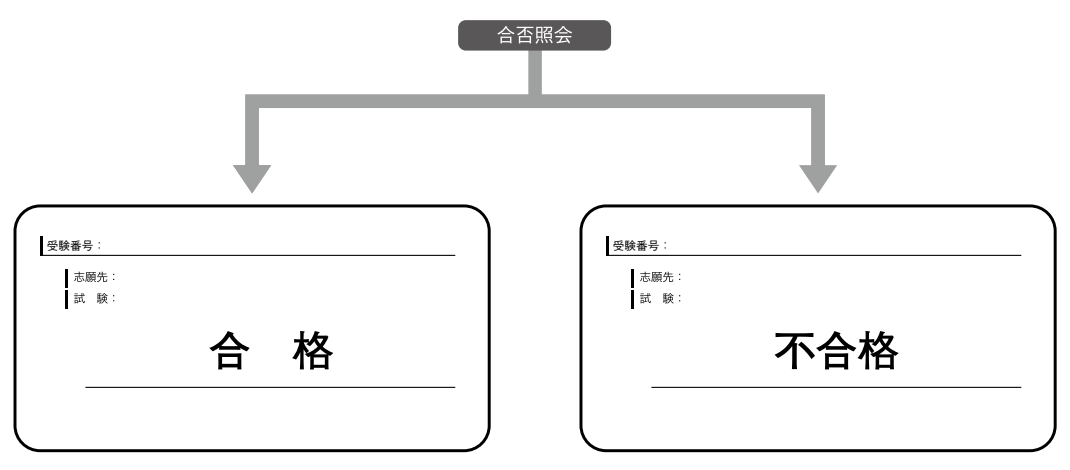

※上図はイメージです。実際の画面とは異なります。

#### ■合否の名称

「合格」・「不合格」・「欠席」・「失格」 「第2志望合格」・「補欠」…………一般入試のみ 「2年次合格」・「3年次合格」………一般編入・転入・学士入試のみ